זמן אמת. 🎷

# זמן אמת נוכחות הגדרת תקן לחגים

במדריך זה נפרט ונסביר אודות הגדרת ימי חג בהסכם קיים.

1. כדי להגדיר ימי חג בהסכם קיים יש להיכנס לקטגורית 'הגדרות' במסך

:הראשי

|                                                    |            |   | דוחות         | הגדרות מערכת | הגדרות             | עובדים                                 | נוכחות                 |     |
|----------------------------------------------------|------------|---|---------------|--------------|--------------------|----------------------------------------|------------------------|-----|
| ۹                                                  | הוספת עובד | + | עובדים בארגון | Ð            |                    |                                        | דבורה                  | =   |
|                                                    |            |   |               |              |                    | 1                                      | ראשי - נוכחוח <b>1</b> | A   |
|                                                    |            |   |               |              |                    |                                        | שאים לטיפול            | נוש |
| שגיאות רצף<br>מספר עובדים                          | =          |   | <b>0</b><br>0 | ī            | חתמת כניסה / יציאו | <b>שגיאות דיווח</b><br>חריגים - חסרה ה |                        |     |
| תנועות לא מזוהות<br>תנועות לא מזוהות שמשוייכות לעו | 0          |   | <b>O</b><br>0 |              |                    | אי נוכחות<br>נעדרו מהעבודה             | R                      |     |
|                                                    |            |   |               |              |                    |                                        |                        |     |

### בחלונית שתיפתח יש לבחור בלשונית '**הסכמים'**:

| 👻 אי | 202 <del>-</del> מ | 3 כר         | מס' מפעל בש |                |              | הכל 👻          |        | חיפוש עובדים Q |
|------|--------------------|--------------|-------------|----------------|--------------|----------------|--------|----------------|
|      |                    |              |             |                |              |                |        |                |
|      |                    |              |             |                |              | נוכחות         | הגדרות |                |
|      |                    | הטבות        | ~           | סוגי שעה       | Ð            | הסכמים         | 8      |                |
|      |                    | מדיניות מחלה | •           | סיבות אי החתמה | $\otimes$    | היעדרויות      |        |                |
|      |                    |              |             | קודי שעון      | $\heartsuit$ | תנועות מיוחדות | →←     |                |
|      |                    |              |             | סיבות לתוספת   | +            | הפסקות         | Ø      |                |
|      |                    |              |             | מדיניות קיזוז  | <b>~</b>     | שעות נוספות    | Ō      |                |
|      |                    |              |             |                |              |                |        |                |

העולם החדש לניהול המשאב האנושי 🥒 גמיש 🗕 מתקדם 🤳 מנוהל

• www.rt-ltd.com • 03.7684444

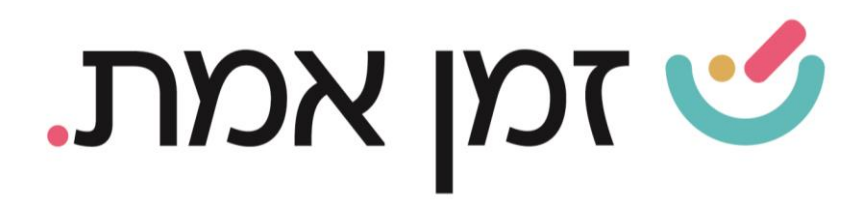

### מבין ההסכמים המוצגים, יש לבחור את ההסכם הרצוי.

|                                                   | הכל 👻                                                             | חיפוש עובדים 🍳                                         |                                                               |                                                                   | דוגמא 🚍                                                  |
|---------------------------------------------------|-------------------------------------------------------------------|--------------------------------------------------------|---------------------------------------------------------------|-------------------------------------------------------------------|----------------------------------------------------------|
|                                                   |                                                                   |                                                        |                                                               |                                                                   | ראשי - הגדרות > 🚦 הסכמים 🏫                               |
|                                                   |                                                                   |                                                        |                                                               |                                                                   | הסכמים 📄                                                 |
|                                                   |                                                                   |                                                        |                                                               |                                                                   | חיפוש Q                                                  |
| 07                                                | 06                                                                | 05                                                     | 03                                                            | <u>ن</u> 0100                                                     | 0000                                                     |
| חדש שלי <b>3</b><br>הערות: הסכם זה<br>סטטוס: פעיל | חדש שלי 2 ש"נ 125%<br>הערות: הסכם זה הוא הסכם בסיס<br>סטטוס: פעיל | חדש שלי<br>הערות: הסכם זה הוא הסכם בסיס<br>סטטוס: פעיל | <b>לפי חוק</b><br>הערות: הסכם זה הוא הסכם בסיס<br>סטטוס: פעיל | הסכם ראשי משמרות<br>הערות: הסכם זה הוא הסכם משמרות<br>סטטוס: פעיל | הסכם ראשי<br>הערות: הסכם זה הוא הסכם בסיס<br>סטטוס: פעיל |
| הפוך ללא פעיל                                     | הפוך ללא פעיל שכפול הסכם                                          | הפוך ללא פעיל שכפול הסכם                               | הפוך ללא פעיל שכפול הסכם                                      | הפוך ללא פעיל שכפול הסכם                                          | הפוך ללא פעיל שכפול הסכם                                 |
|                                                   |                                                                   |                                                        |                                                               | 3                                                                 | 10000                                                    |
|                                                   |                                                                   |                                                        |                                                               | הסכם עובדי שטח<br>הערות:<br>סטטוס: פעיל                           | <b>בלי תקן</b><br>הערות:<br>סטטוס: פעיל                  |
|                                                   |                                                                   |                                                        | •                                                             | הפוך ללא פעיל שכפול הסכם                                          | הפוך ללא פעיל שכפול הסכם                                 |
|                                                   |                                                                   |                                                        |                                                               |                                                                   |                                                          |

## בחלון המוצג יש לבחור בקטגורית '<mark>חגים וימים מיוחדים':</mark>

|                     |                           |                    | П                | הסכם עובדי שטו 😑 |
|---------------------|---------------------------|--------------------|------------------|------------------|
| עובדים בהתאמה אישית | <b>בי</b><br>עובדים בהסכם | חגים וימים מיוחדים | 📩<br>בודה רגילים | ן<br>כללי ימיע   |
|                     |                           |                    | [                | עריכת הסכם 🧪     |
|                     |                           | די שטח:            | הסכם עוב         | שם:              |
|                     |                           |                    | 3                | מספר הסכם:       |
|                     |                           |                    | רגיל             | סוג משרה:        |
|                     |                           |                    | 182:00           | תקן חודשי:       |
|                     |                           |                    | 42:00            | תקן שבועי:       |
|                     |                           |                    |                  | זיהוי קודם:      |

העולם החדש לניהול המשאב האנושי 🥒 גמיש 🗕 מתקדם 🤳 מנוהל

• www.rt-ltd.com • 03.7684444

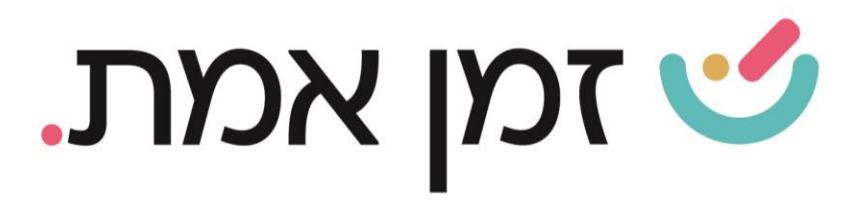

### בחלונית שתיפתח יש ללחוץ על '**הוספת יום'**:

|                     | n            | פרטי הסכם עבוד 🖹 < | דרות > 🖹 הסכמים  | ראשי – הג 🏫 |
|---------------------|--------------|--------------------|------------------|-------------|
|                     |              |                    | בדי שטח          | הסכם עו 🖹   |
| *                   |              |                    |                  | 0           |
| עובדים בהתאמה אישית | עובדים בהסכם | חגים וימים מיוחדים | ימי עבודה רגילים | כללי        |
|                     |              | ם לצפייה           | אנא בחר יו       | + הוספ      |

### מהרשימה המוצגת בחרו את היום הרצוי:

| REVI   | יינון           |
|--------|-----------------|
|        | ערב חג          |
|        | חג              |
|        | חול המועד       |
|        | ערב יום כיפור   |
|        | יום כיפור       |
|        | ערב יום העצמאות |
|        | יום העצמאות     |
|        | מותאם אישית 1   |
| שעת ס  | שבתון           |
| 6:36   | מותאם אישית 2   |
| כל משמ | 3 מותאם אישית   |
|        | מותאם אישית 4   |
|        | מותאם אישית 5   |

#### לאחר בחירת היום, יש להזין את שעות התקן ובסיום לבצע שמירה.

| סוג יום *<br>ערב חג<br>סוג יום אינים<br>סוג יום<br>סוג יום<br>שעות תקן<br>שעות תקן<br>שעות תקן<br>שעות תקן<br>שעות תקן<br>שעות הקן<br>14:00 08:00 00:00 | הוספת יום 🖬         |                               |            |                   |               | <b>K</b> |
|----------------------------------------------------------------------------------------------------|---------------------|-------------------------------|------------|-------------------|---------------|----------|
| זהה ליום<br>שעות תקן שעת התחלה שעת סיום תקן אופציונלי<br>14:00 08:00 06:00                                                                              | סוג יום *<br>ערב חג |                               | Ŧ          |                   |               |          |
| שעות תקן שעת התחלה שעת סיום תקן אופציונלי<br>06:00 08:00 06:00                                                                                          | 🗋 זהה ליום          |                               |            |                   |               |          |
|                                                                                                    | שעות תקן<br>06:00   | שעת התחלה<br>08:00            |            | שעת סיום<br>14:00 | תקן אופציונלי |          |
|                                                                                                    | חישור משמרוח 🗖      | גדוייה - זמו הנוכחוח יחושר על | על פי חנאי | יל משמרם רופרד    |               |          |
|                                                                                                    |                     |                               |            |                   |               |          |
|                                                                                                    |                     |                               |            |                   |               |          |
|                                                                                                    |                     |                               |            |                   |               |          |
|                                                                                                    |                     |                               |            |                   |               |          |

העולם החדש לניהול המשאב האנושי 🥒 גמיש 🗕 מתקדם 🤳 מנוהל

• www.rt-ltd.com • 03.7684444